## **Remove Promotions**

## Remove Promotion from My Workspace Page (without deleting):

Promotions are automatically removed from the My Workspace page once they have expired. To expedite the removal from the My Workspace page without deleting it, simply edit the End Date. (Refer back to <u>Add/ Edit</u> <u>Promotion</u>)

Promotion entries will remain on the Entries List even after they have expired. To completely delete the promotion entry, follow the steps below.

## **Delete Promotion Entry:**

- 1. Click Control Panel > My Workspace > Promotions
- 2. Locate and select the desired Promotion entry, and click Remove.

| Content Manager               |                                  |            | Add Remove Send |        |      |
|-------------------------------|----------------------------------|------------|-----------------|--------|------|
| Promotions - 14 entries       |                                  |            |                 |        |      |
| Vendor                        | Description                      | Start Date | End Date        | Active |      |
| 24 Hour Fitness               | Discount Available               | 11/16/2007 | 5/31/2011       | Yes    | Edit |
| California Dining<br>Services | 15% Discount off Catering Orders | 2/23/2010  | 5/31/2010       | No     | Edit |
| Cost Plus                     | 40% Discount with Coupon         | 2/5/2008   | 8/31/2011       | Yes    | Edit |
| Daphne's Greek<br>Cafe        | Buy one get one free             | 5/13/2009  | 6/13/2009       | No     | Edit |
| El Dulche                     | 15% discount off lunch combo     | 2/26/2010  | 4/30/2010       | No     | Edit |

3. You will receive a confirmation in the instance of a successful removal.